## 在 cwTEX4 系統內安裝 WinEdt 9

## 吳聰敏·吳聰慧

## this version: 2015.11.6

cwT<sub>E</sub>X<sub>4</sub> 安裝程式目前配合 WinEdt 8 使用,本文說明如何安裝 WinEdt 9。你 的電腦內可以同時安裝 WinEdt 8 與 WinEdt 9 兩版本;而且,本說明檔假設你 原先已正確安裝 WinEdt 8。

- 下載並安裝 WinEdt 9版。(建議安裝 64 位元版本, winedt 91-64. exe。)
- •開始安裝的前一個畫面,請取消勾選"Enable User Profile creation"選項。
- 啟動 WinEdt 9, 執行:

Options -> Maintenance -> Import WinEdt 8 Settings

 在 WinEdt 9 視窗上, 點選 Options -> Options Interface, 畫面左方會 開啟小視窗; 點選

Menus and Toolbars -> Image Resources

視窗畫面內出現 Images.ini 檔案。請用「替代功能」(Replace),將檔案內

USE\_SOURCE\_FOLDER=0 全部改成 USE\_SOURCE\_FOLDER=1(計8處。)

再將

USE\_LOCAL\_FOLDER=0 全部改成 USE\_LOCAL\_FOLDER=1

儲存檔案。

- WinEdt 9 工作列(存放各種 icons)之內定高度比上一版為高。若要調為與上一版相同,請在 Images.ini 檔案內,找到 IMAGE\_DPI\_SELECTOR="120 dpi"這一節,把 BUTTON\_WIDTH=42 改為 BUTTON\_WIDTH=32;再把 BUTTON\_HEIGHT=36 改為 BUTTON\_HEIGHT=28。儲存檔案。
- 執行 Options -> Maintenance -> Rebuild All